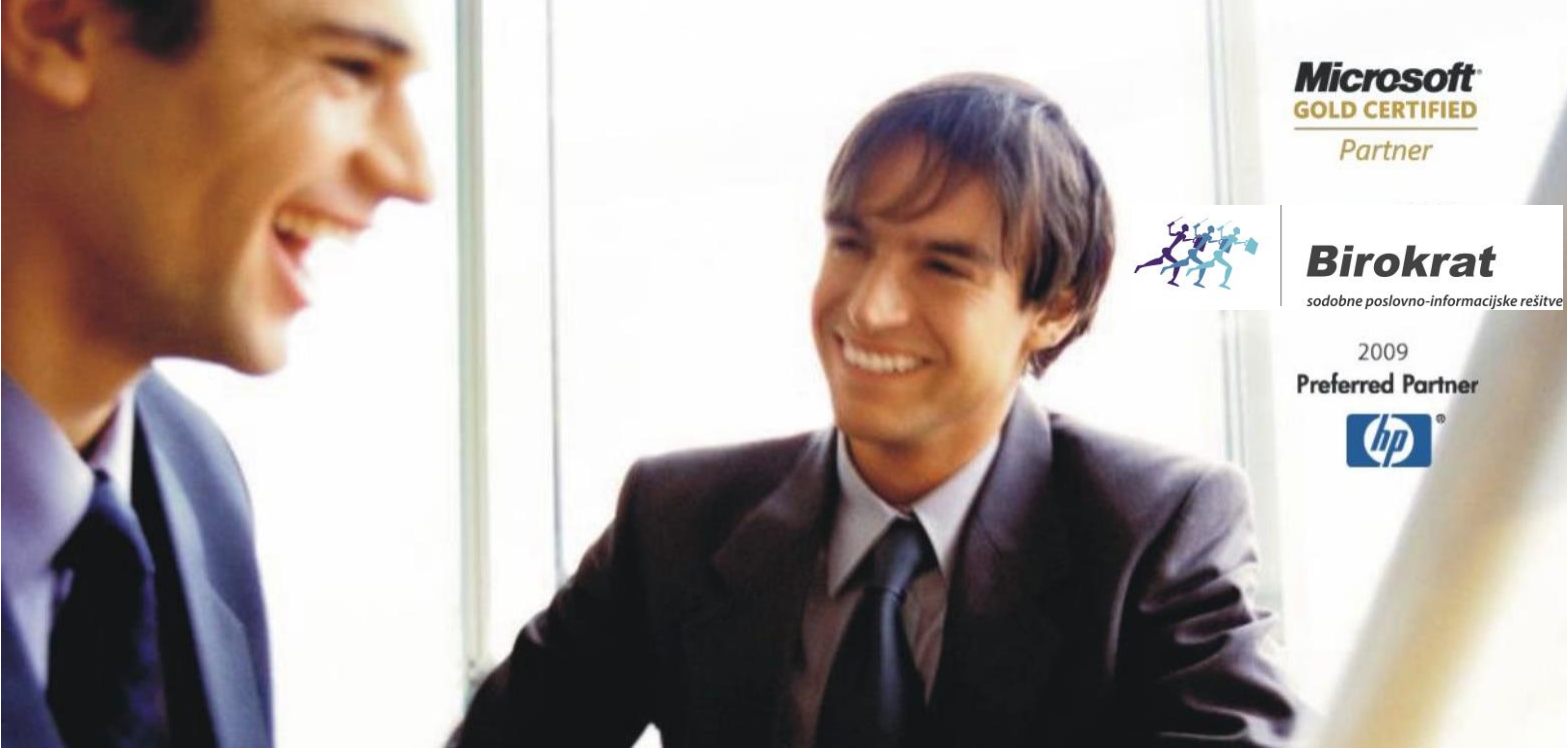

Veleprodaja | Maloprodaja | Storitve | Računovodstvo | Proizvodnja | Gostinstvo | Turizem | Hotelirstvo | Ticketing | CRM | Internetna trgovina | Izdelava internetnih strani | Grafično oblikovanje

# NOVOSTI IN NASVETI ZA DELO S PROGRAMSKIM PAKETOM BIROKRAT

# INFORMATOR

1,2,3,4 - 2015

OPISANE NOVOSTI VELJAJO V NAVEDENI VERZIJI PROGRAMA ALI VEČ

Birokrat 8.030.017

Datum izida: 05.05.2015

# KAZALO:

| KAZ  | ALO:                                                               | 2  |
|------|--------------------------------------------------------------------|----|
| 1.   | POSODOBITVE                                                        | 3  |
| 1.1. | PLAČE                                                              | 3  |
| 1.2. | E-RAČUNI                                                           | 3  |
| 1.3. | KONSIGNACIJA                                                       | 3  |
| 2.   | UPORABNIŠKE NASTAVITVE                                             | 4  |
| 2.1. | UPORABNIŠKE NASTAVITVE ZA TA RAČUNALNIK                            | 4  |
| 2.2. | NADGRADNJA VSEH POSLOVNIH LET                                      | 4  |
| 3.   | GLAVNA KNJIGA – KOPIRANJE NASTAVITEV                               | 5  |
| 4.   | POSLOVANJE                                                         | 6  |
| 4.1. | PRENOS IZPISKA IZ ENEGA TRR-JA NA DRUGI TRR                        | 6  |
| 4.2. | ODPIRANJE DOKUMENTOV DIREKTNO IZ TRR – ja                          | 7  |
| 4.3. | NASTAVITEV VIŠINE VRSTIC PRI VNEŠENIH ARTIKLIH NA DOKUMENTIH       | 7  |
| 4.1. | KOPIRANJE RAČUNOV Z MOŽNOSTJO ZAMENJAVE DELOV TEKSTA PRI ARTIKLIH  | 9  |
| 4.2. | SPECIFIKACIJA PO POSAMEZNIH DOBAVNICAH NA IZDANEM RAČUNU           | 10 |
| 4.3. | ENOTEN KUMULATIVNI PREGLED PREJETIH RAČUNOV V EUR – DOMA IN TUJINA | 11 |
| 4.4. | KUMULATIVNI PREGLED DODATNIH LASTNOSTI ARTIKLOV                    | 12 |
| 5.   | DELOVNI NALOG                                                      | 14 |
| 5.1. | DELOVNI NALOG SAMO REZERVIRA BLAGO                                 | 14 |
| 5.2. | RAZKNJIŽEVANJE MATERIALA NA 1 DELOVNEM NALOGU Z RAZLIČNIMI DATUMI  | 14 |
| 5.3. | LASTNI PROIZVODI S SERIJSKIMI ŠTEVILKAMI                           | 15 |

# 1. POSODOBITVE

# 1.1. PLAČE

Pripravili smo vam **»Informator PLAČE februar - 2015«** z novostmi pri plačah in obračunih prispevkov za samozaposlene osebe ter s povzetki sprememb pri plačah v zadnjih dveh letih.

Informator PLAČE februar - 2015 najdete na naši spletni strani pod meni Posodobitve in podpora - Novosti v programu (informator): <u>http://birokrat.si/nadgradnje-in-podpora/novosti-informator</u>

# 1.2. E-RAČUNI

Posodobili smo navodila za izdelavo e-računov. Posodobljena navodila najdete na naši spletni strani pod Posodobitve in podpora - Navodila za uporabo – PDF navodila:

<u>http://birokrat.si/nadgradnje-in-podpora/navodila-za-uporabo/pdf-navodila</u> pod Dodatna uporabna navodila: »Navodila za izdelavo eSLOG dokumentov (e-računov) v programu Birokrat«.

Dodatna uporabna navodila

| Navodila za izdelavo eSLOG dokumentov (e-računov) v programu Birokrat                   |  |
|-----------------------------------------------------------------------------------------|--|
| 🔎 Izjava za uporabo - pošiljanje eRačunov iz programa Birokrat prek sistema IS.EDICO.SI |  |
| Navodila za vođenje konsignacije v programu Birokrat                                    |  |

Ostale morebitne novosti, vezane na e-slog dokumente, bodo dodane v že obstoječa navodila.

# 1.3. KONSIGNACIJA

Posodobili smo navodila za obračun konsignacije. Posodobljena navodila najdete na naši spletni strani pod Posodobitve in podpora - Navodila za uporabo – PDF navodila:

<u>http://birokrat.si/nadgradnje-in-podpora/navodila-za-uporabo/pdf-navodila</u> pod Dodatna uporabna navodila: »Navodila za vodenje konsignacije v programu Birokrat«

# Dodatna uporabna navodila

| Navodila za izdelavo eSLOG dokumentov (e-računov) v programu Birokrat                   |  |
|-----------------------------------------------------------------------------------------|--|
| 🔎 Izjava za uporabo - pošiljanje eRačunov iz programa Birokrat prek sistema IS.EDICO.SI |  |
| Navodila za vodenje konsignacije v programu Birokrat                                    |  |

# 2. UPORABNIŠKE NASTAVITVE

### 2.1. UPORABNIŠKE NASTAVITVE ZA TA RAČUNALNIK

V meni »Šifranti« smo dodali nov meni – »Uporabniške nastavitve za ta računalnik«, kjer si lahko v primeru, da imate mrežno verzijo programa (do programa dostopate iz različnih računalnikov, ki so v mreži), lahko za vsak računalnik posebej nastavite razmake in odmike pri plačilnih nalogih, poti za arhiviranje, izpis dokumentov, ...

#### 2.2. NADGRADNJA VSEH POSLOVNIH LET

V programu si lahko nastavite, da se vam pri nadgradnji programa nadgradijo ali **vsa leta**, ki jih imate v programu **ali vsa leta z določeno letnico** in s tem posledično tudi tista, iz katerega to leto izhaja. To je predvsem uporabno za stranke, ki vodijo računovodstvo za več podjetij.

Šifranti – Uporabniške nastavitve za ta računalnik – v modrem meniju »Splošno« je dodano polje »Nadgradnjo naredi za poslovna leta (letnica ali -1 za vse)«.

a) V kolikor boste v polje vpisali letnico – npr. 2015, se vam bodo ob nadgradnji **nadgradila vsa leta 2015 in** vsa leta, iz katerih ta leta 2015 izhajajo (se pravi tudi leta 2014).

| Nastavitve                                                                  |      |   |  |  |  |  |
|-----------------------------------------------------------------------------|------|---|--|--|--|--|
| Prekliči Zapri                                                              |      |   |  |  |  |  |
| 4 Poslovanje                                                                |      |   |  |  |  |  |
| Razmak med plačilnima nalogoma (A4) v mm                                    | 150  |   |  |  |  |  |
| Odmik pl. naloga od zgomjega roba (A4) v mm                                 | 2    |   |  |  |  |  |
| Odmik pl. naloga od levega roba (A4) v mm                                   | 0    |   |  |  |  |  |
| 4 Splošno                                                                   |      | ۲ |  |  |  |  |
| Prenos cene artikla iz prejšnjega računa, če je cena v ceniku 0             |      |   |  |  |  |  |
| Nadgradnjo naredi za poslovna leta (letnica ali -1 za vse)                  | 2015 |   |  |  |  |  |
| Povezava pregledov na strežnik neposredno (ne deluje na nekaterih sistemih) |      |   |  |  |  |  |
| Lokalna pot do podatkov (pot na strežniku)                                  |      |   |  |  |  |  |
| 🕴 Arhiviranje                                                               |      | 8 |  |  |  |  |

b) V kolikor boste v polje vpisali -1, se vam bodo nadgradila vsa leta, ki jih imate v programu, ne glede na letnico poslovanja.

| ۲  |
|----|
|    |
| -1 |
|    |
|    |
|    |

Nadgradnje za vsa leta oz. za vsa leta z določeno letnico se vam bodo začele izvajati pri naslednji nadgradnji.

| Šifran <u>t</u> i | OS                          | <u>G</u> l. knjiga | CRM       | Recepcija  | Okna |  |  |  |  |  |
|-------------------|-----------------------------|--------------------|-----------|------------|------|--|--|--|--|--|
| Posl              | Poslovni partnerji in osebe |                    |           |            |      |  |  |  |  |  |
| Stro              | Stroškovna mesta            |                    |           |            |      |  |  |  |  |  |
| Artikli           |                             |                    |           |            |      |  |  |  |  |  |
| Stopnje davkov    |                             |                    |           |            |      |  |  |  |  |  |
| Obli              | ka dol                      | kumenta (ra        | čun, dol  | bavnica,)  |      |  |  |  |  |  |
| Šifra             | nt pri                      | pravljenih te      | kstov     |            |      |  |  |  |  |  |
| Pošt              | Pošte                       |                    |           |            |      |  |  |  |  |  |
| Države            |                             |                    |           |            |      |  |  |  |  |  |
| Jezik             | Jeziki                      |                    |           |            |      |  |  |  |  |  |
| Teča              | Tečajna lista               |                    |           |            |      |  |  |  |  |  |
| Posl              | ovnel                       | banke              |           |            |      |  |  |  |  |  |
| Posl              | ovni r                      | ačuni              |           |            | •    |  |  |  |  |  |
| Intra             | stat                        |                    |           |            | •    |  |  |  |  |  |
| Nači              | ini pla                     | čil za dodati      | na proda  | ajna mesta |      |  |  |  |  |  |
| Nači              | ini pla                     | čil za poslov      | anje      |            |      |  |  |  |  |  |
| Posl              | ovna l                      | eta                |           |            | •    |  |  |  |  |  |
| Upo               | rabniš                      | ke nastavitv       | e za ta r | ačunalnik  |      |  |  |  |  |  |
| Upo               | rabniš                      | ike nastavitv      | e         | Ct         | rl+E |  |  |  |  |  |

# 3. GLAVNA KNJIGA – KOPIRANJE NASTAVITEV

V kolikor imate v nastavitvah glavne knjige poslovne dogodke, ki niso pokontirani in bi jih radi pokontirali oz. nastavili vse potrebno tako kot imate to pri drugem poslovnem dogodku, lahko le te nastavitve enostavno kopirate iz tega poslovnega dogodka na želenega.

Glavna knjiga – Nastavitve avtomatskega knjiženja – Izberite dogodek, iz katerega bi radi kopirali nastavitve kontov in usmeritve knjižbe, da se obarva črno, nato z desnim klikom miške kliknite na ta dogodek in izberite možnost »Kopiraj nastavitve«.

| Pisamiski matenai tina  | 20 | UF | 4060 | 2200 | v preme            |  |  |
|-------------------------|----|----|------|------|--------------------|--|--|
| Strokovna literatura    | 21 | DF | 4060 | 2200 | V bromo            |  |  |
| Potrošni material       | 22 | DF | 4070 |      |                    |  |  |
| NOVI MATERIAL           | 23 |    |      | Кор  | Kopiraj nastavitve |  |  |
| Gorivo-osebni avtomobil | 25 | DF | 4021 | Pril | Prilepi nastavitve |  |  |
| Gorivo-tovorno vozilo   | 26 | DF | 4021 | 2200 | 2200 7 010110      |  |  |
| Place as emdain         | 20 | DE | 6500 | 2200 | Vhromo             |  |  |

Postavite se na poslovni dogodek, kamor bi radi prilepili te nastavitve in z desnim klikom miške izberite možnost »Prilepi nastavitve«.

| Fisamiski matenai tina  | 20 | UF | 4060 | 2200 | v preme            |     |   |
|-------------------------|----|----|------|------|--------------------|-----|---|
| Strokovna literatura    | 21 | DF | 4060 | 2200 | Vbreme             |     | 1 |
| Potrošni material       | 22 | DF | 4070 | 2200 | Vbreme             |     | 1 |
| NOVI MATERIAL           | 23 |    |      |      |                    |     |   |
| Gorivo-osebni avtomobil | 25 | DF | 4021 | 21   | Kopiraj nastavitve |     |   |
| Gorivo-tovomo vozilo    | 26 | DF | 4021 | 21   | Prilepi nastavi    | tve | T |
| Blago za prodajo        | 30 | DF | 6500 | 21   |                    |     |   |
| Material za proizvodnio | 31 | DF | 9010 | 810  | Vbreme             |     | 1 |

Program skopira vse nastavitve izbranega dogodka – oznako dokumenta, konto, protikonto, procent knjižbe ter usmeritve zneska knjižbe. **Spremembe potrdite z gumbom »Popravi«.** 

|                                 | Nastavitve avtomatskega knjiženja poslovnih dogodkov 🗔 🗉 🕰                                                                    |                     |                    |                                        |                         |                       |                       |                   |               |           |
|---------------------------------|----------------------------------------------------------------------------------------------------|---------------------|--------------------|----------------------------------------|-------------------------|-----------------------|-----------------------|-------------------|---------------|-----------|
| 🕇 🎾<br>Dodaj Popravi E          | +     >     X     Q     Q     S     B       Dodaj     Porravi     Briši     Prikaži     Išči     Uskladi     Tiskaj     Zapri |                     |                    |                                        |                         |                       |                       |                   |               |           |
| Vista do                        | ogodka <mark>Te</mark>                                                                                                    | rjatve dobaviteljev | doma - ne          | tto                                    |                         |                       | USM                   | ERITEV ZNES       | KA KNJIŽBE    |           |
| Naziv do                        | ogodka <mark>NC</mark>                                                                                                    | OVI MATERIAL        |                    |                                        |                         |                       | V breme               |                   |               |           |
| Oznaka doku                     | ımenta DF                                                                                                    | -                   |                    |                                        |                         |                       | C V dobro             |                   |               |           |
|                                 | Konto 🔍                                                                                                    | 4070                | DRUGI S            | DRUGI STROŠKI MATERIALA 🗖 Dodaj oznako |                         |                       |                       | C. Obeiestranska  |               |           |
| Pro                             | itikonto 🔍                                                                                                    | 2200                | KRATKOI<br>V DRŽAV | ROČNE OBVEZNOSTI (DOLGOVI)<br>1        | DO DOBAVITELJEV 🔲 Dodaj | oznako                |                       | ansko             |               |           |
| Procent                         | knjižbe                                                                                                    | 100,00              | Koliko pr          | ocentov dogodka se dejansko u          | uporabi za knjižbo      |                       | 🗖 Naredi k            | ontra knjižbo     |               |           |
| Dobavitelji tujina              | 1                                                                                                    | Devizna blagaj      | ina                | Devizni račun                          | Honorarji               | Doda                  | Dodatno prodajno skl. |                   | Druga poraba  |           |
| Dobavitelji gotovins            | ko                                                                                                    | Negotovina          |                    | Potni nalogi                           | Osnovna sredstva        | Pr                    | oizvodno skl.         |                   | Vsi           |           |
| Dobavitelji doma Gotovin. blaga |                                                                                                    |                     | jna                | na Žiro račun Plače Cer                |                         |                       | entralno skl.         | tralno skl. Kupci |               |           |
| Poslovni dogodek Naziv          |                                                                                                    |                     |                    |                                        |                         | Šifra v 0<br>šifrantu | znaka v Konto<br>GK   | Proti konto       | Vrsta knjižbe | Kr∧<br>kn |
| Terjatve dobaviteljev           | doma - netto                                                                                                    |                     |                    | NOVI MATERIAL                          | 1                       | 23                    | DF 4070               | 2200              | Vbreme        |           |

# 4. POSLOVANJE

## 4.1. PRENOS IZPISKA IZ ENEGA TRR-JA NA DRUGI TRR.

V kolikor uporabljate več transakcijskih računov, imate sedaj možnost, da **prenesete celoten izpisek** (vse prilive in odlive na določen datum) ali **na drugi transakcijskih račun ali na drugi datum** (v primeru napačne knjižbe).

Poslovanje – Prilivi in odlivi iz računa – Vnos in pregled – postavite se na želen izpisek. Poleg gumba »Popravi« kliknite na puščico navzdol in izberite želeno možnost – ali »**Prenesi na drug račun**« ali »**Prenesi na drug datum**«.

|   |               |                   |           |                        |               |                   | Prilivi in od         | llivi iz računa  | - banka     |         |
|---|---------------|-------------------|-----------|------------------------|---------------|-------------------|-----------------------|------------------|-------------|---------|
| 0 | +<br>Dodaj Po | pravi Briši       | ▼ Sprazni | <b>∢</b><br>Prejšnji N | aslednji Slik | a Tiskaj          | - Zapri               |                  |             |         |
|   |               | Prenesi na drug r | ačun      | Datum izp              | iska          | 10.04.2015        | Pet                   |                  | Račun 🔍 000 |         |
|   |               | Prenesi na drug d | atum      | Številka izp           | iska          | 2                 |                       |                  | Osnovni     | račun   |
|   | Pr            | ejšnje stanje     |           | 3.400,00               |               | Odlivi            |                       | 777,00           |             | Prilivi |
|   |               |                   |           | Par                    | tner 🔍 BIRC   | KRAT d.o.o.       |                       |                  |             |         |
|   |               |                   |           | Vrsta ba               | anke 🔍 🔳      | Plačilo računa ki | upca                  |                  |             |         |
|   |               |                   |           | OE                     |               |                   |                       | 0,00             | PRILIV      | /       |
|   |               |                   |           | Opor                   | mba 🛛         |                   |                       |                  |             |         |
|   |               |                   |           | S                      | Sklic         |                   |                       |                  |             |         |
|   | Datum         | Partner           |           |                        | Odliv         | Priliv            | Številka<br>dokumenta | Dogodek          |             |         |
|   | 10.04.201     | 5 SONCE d.o.o.    |           |                        | 777,00        |                   | 22                    | Plačilo računa ( | dobavitelju |         |
| ► | 10.04.201     | 5 BIROKRAT d.o    | 0.        |                        |               | 523,00            | 00018                 | Plačilo računa l | kupca       |         |
|   | 10.04.201     | 5 LUNA d.o.o.     |           |                        |               | 100,00            | 00017                 | Plačilo računa l | kupca       |         |

V kolikor izberete možnost **»Prenesi na drug račun«,** se vam odpre okno z vašimi transakcijskimi računi. Izberite račun, na katerega prenašate izbrani izpisek in spremembo potrdite z gumbom »Zapri«.

| 2          |       | Šifrant računov za promet doma |
|------------|-------|--------------------------------|
| ∉<br>  Tis | 🗟 🗸   | Zapri                          |
|            | Šifra | Opis                           |
|            | 000   | Osnovni račun                  |
|            | 001   | TRR 2                          |
|            |       |                                |

V kolikor izberete možnost **»Prenesi na drug datum«,** se vam odpre koledar. Izberite datum, na katerega prenašate izbrani izpisek in spremembo potrdite z gumbom »Zapri«.

| Datum                  |     |       |                         |    |    |    |  |  |  |
|------------------------|-----|-------|-------------------------|----|----|----|--|--|--|
| ¥ ✓<br>Prekliči Potrdi |     |       |                         |    |    |    |  |  |  |
| •                      | Dat | um 12 | . <mark>04.201</mark> 5 | i  |    | •  |  |  |  |
| Мо                     | Tu  | We    | Th                      | Fr | Sa | Su |  |  |  |
|                        |     | 1     | 2                       | 3  | 4  | 5  |  |  |  |
| 6                      | 7   | 8     | 9                       | 10 | 11 | 12 |  |  |  |
| 13                     | 14  | 15    | 16                      | 17 | 18 | 19 |  |  |  |
| 20                     | 21  | 22    | 23                      | 24 | 25 | 26 |  |  |  |
| 27                     | 28  | 29    | 30                      |    |    |    |  |  |  |
|                        |     |       |                         |    |    |    |  |  |  |

# 4.2. ODPIRANJE DOKUMENTOV DIREKTNO IZ TRR – ja

Dodana je možnost odpiranje dokumentov (izdani račun, prejeti račun, ... ) direktno iz izpiska na TRR-ju.

Poslovanje – Prilivi in odlivi iz računa – Vnos in pregled – postavite se na želen izpisek, izberite želen zapis, da se obarva črno in z desnim klikom miške izberite možnost »Odpri dokument«.

|            |                                |                       | Pril       | ivi in odl   | ivi iz rad     | čuna - b            | anka       |                 |              |       |            | - • ×              |
|------------|--------------------------------|-----------------------|------------|--------------|----------------|---------------------|------------|-----------------|--------------|-------|------------|--------------------|
| 🕇 🚽        | Popravi B                      | riši <mark>–</mark> [ | 🚡<br>razni | Prejšnji N   | ▶<br>Naslednji | Slika               | )<br>Tiska | .j <del>-</del> | -<br>Zapri   |       |            |                    |
|            | Da                             | atum izpiska 🛛        | 10.04.     | 2015         | . Pet          | Račun               | ۹ 000      |                 |              |       |            |                    |
|            | Šte                            | vilka izpiska 🛛       |            | 2            |                |                     | Osnovni    | račun           |              |       |            |                    |
| Prejšnje s | tanje 3                        | .400,00               | Odli       | vi           | 777,           | 00                  | Priliv     | /i              | 623,0        | 0 No  | vo stanje  | 3.246,00           |
|            | Partner Q BIROKRAT d.o.o. 0081 |                       |            |              |                |                     |            |                 |              |       |            |                    |
|            |                                | Vrsta banke           |            | Plačilo raču | ina kupca      | 1                   |            |                 |              |       | •          |                    |
|            |                                |                       |            |              |                | <mark>0,00</mark> F | RILIV      |                 |              | 523,0 | 0          |                    |
|            |                                | Opomba                |            |              |                |                     |            |                 |              |       |            |                    |
|            |                                | Sklic                 |            |              |                |                     |            |                 |              |       | _          |                    |
| Datum      | Partner                        |                       | Odliv      | I            | Priliv         | Številka<br>dokumen | ta Do      | godek           |              |       |            |                    |
| 10.04.20   | 15 SONCE d.o.o.                |                       | 777,00     |              |                | 22                  | Pla        | ačilo rač       | ćuna dobavit | elju  |            |                    |
| ▶ 10.04.20 | 15 BIROKRAT d.o                | ).0.                  |            | 52           | 3,00           | 00018               | Pla        | ačilo rač       | iuna kupca   |       | Prikaži sr | ecifikacijo računa |
| 10.04.20   | 15  LUNA d.o.o.                |                       |            | 10           | 0,00           | 00017               | Pla        | acilo rad       | cuna kupca   |       | Odpri do   | kument             |
|            |                                |                       |            |              |                |                     |            |                 |              |       |            |                    |

V naslednjem koraku se vam odpre izbrani dokument.

# 4.3. NASTAVITEV VIŠINE VRSTIC PRI VNEŠENIH ARTIKLIH NA DOKUMENTIH

V kolikor imate **na dokumentih vnešene artikle z daljšimi komentarji (dodatnim opisom)**, se le ti v programu ne vidijo v celoti. Do sedaj ste si lahko pomagali tako, da ste si stolec »Komentar« razširili in po potrebi še posamezno vrstico, odvisno, od dolžine komentarja.

Sedaj si lahko nastavite višje vrstice avtomatsko, program pa bo višino vrstice prilagajal glede na dolžino komentarja in največ do nastavljenega večkratnika višine vrstice.

Šifranti - Uporabniške nastavitve – Videz – »Večkratnik višine vrstice računa, predračuna, … če je komentar daljši«. Do te nastavitve lahko pridete, če v »Išči« vpišete besedo <u>večkrat</u> ali če se zapeljete z drsnikom do konca okna. V to polje vpišite želeno številko in spremembo potrdite z gumbom »Zapri«.

Višina vrstice artikla glede na dolžino komentarja se bo avtomatsko prilagodila po že izdelanem dokumentu.

| Nasta                                                                | avitve |
|----------------------------------------------------------------------|--------|
| <ul> <li>Servis Tiskaj</li> <li>X</li> <li>Zapri</li> </ul>          |        |
| ∜ Videz                                                              |        |
| Vedno maximiziraj okna                                               |        |
| Poudarjene pisave v oknih (ne velja za okno nastavitev)              |        |
| Pisava za artikel na ekranu je enaka nastavitvi izhodnih dokumentov  |        |
| Urejenost delavcev po nazivu v roletnih oknih                        |        |
| Po prikazu kumulative skrij vnosna polja za zahtevo                  |        |
| Barva ozadja seštevkov v pregledih                                   |        |
| Barva pisave seštevkov v pregledih                                   |        |
| V kumulativah privzete vlejuči stveritve                             |        |
| Večkratnik višine vrstice računa, predračuna,, če je komentar daljši | 5      |
| 🕴 Glavna knjiga                                                      |        |
| Pri princui padatkau za birakcet NLIPS vadaa upacabi pava stalitura  |        |

V kolikor je **večkratnik višine vrstice nastavljen na 0 ali 1**, je pogled na artikle z daljšimi komentarji v programu naslednji:

|         |   |       | Uvodni tekst 🔍         | aračunavamo vam:                                          | Vsi artikli imajo <b>enako</b><br><b>višino vrstice</b> in pri |
|---------|---|-------|------------------------|-----------------------------------------------------------|----------------------------------------------------------------|
| +       |   | Šifra | Opis artikla           | Komentar                                                  | artiklih z daljšim                                             |
| Dodaj   | 1 | 0001  | PRENOSNIK              | Operacijski sistem WIN 8.1, RAM 8 GB, Procesor Intel Core | komentariem se le ta                                           |
| ~       | 2 | 02    | izobraževanje          |                                                           | no vidi v coloti                                               |
| Popravi | 3 | 0002  | Zvočniki za računalnik | Sistem zvočnika: 2.1 sistem                               | në vidi v celoti.                                              |
| *       | 4 | 0003  | Miška za prenosnik     | Brezžična povezava: Bluetooth                             |                                                                |
| Briši   | - |       |                        | 1 <sup></sup> · · · ·                                     | 04.07                                                          |

#### V kolikor je večkratnik višine vrstice nastavljen na 5, je pogled na artikle z daljšimi komentarji v programu naslednji:

|                         |                                                                                                    |       | Uvodni tekst 🔍 🛛       | Zaračunavamo vam:                                                                                                    | Program avtomatsko                               |  |  |
|-------------------------|----------------------------------------------------------------------------------------------------|-------|------------------------|----------------------------------------------------------------------------------------------------|--------------------------------------------------|--|--|
| +                       |                                                                                                    | Šifra | Opis artikla           | Komentar                                                                                                    |                                                  |  |  |
| Dodaj<br>Popravi        | Dodaj     Popravi     1     0001     PRENOSNIK       %     2     02     izobraževanje       Briši     3     0002     Zvočniki za računalnik |       | PRENOSNIK              | Operacijski sistem WIN 8.1, RAM 8 GB, Procesor Int<br>Velikost zaslona 13.3 Cola, Kapaciteta trdega diska<br>Frekvenca 1.7 MHz, Število jeder procesorja 2, Grafić<br>Intel Iris HD 4400, Ločijivost zaslona 1920 X 1080<br>Komentarja. Pri artik |                                                  |  |  |
| *                       |                                                                                                    |       | izobraževanje          | »Prenosnik« je višina 4                                                                                                    |                                                  |  |  |
| Briši<br>Info<br>Promet |                                                                                                    |       | Zvočniki za računalnik | Sistem zvočnika: 2.1 sistem<br>Izhodna moč: 37 (W) W<br>Izhod za slušalke: 1<br>Ločen nizkotonec: da<br>AUX vhod: 1<br>Brezžična povezava: ne                                                                                                    | artiklu »Zvočniki za<br>računalnik« pa 6 vrstic. |  |  |
| 13<br>Serijske          | 4                                                                                                    | 0003  | Miška za prenosnik     | Brezžična povezava: Bluetooth<br>Tip senzorja: laserska<br>Ločljivost miške: 1600 DPI                                                                                                    | 30,00                                            |  |  |

**Program avtomatsko prilagaja višino vrstice glede na dolžino komentarja – vsak artikel ima drugačno višino vrstice**. V našem primeru je višina vrstic nastavljena na največ 6 vrstic (5 – kratnik) in tako ima artikel »Prenosnik« višino vrstice 4, »izobraževanje« 1, »Zvočniki za računalnik« 6 in »Miška za prenosnik« 3 vrstice.

# 4.1. KOPIRANJE RAČUNOV Z MOŽNOSTJO ZAMENJAVE DELOV TEKSTA PRI ARTIKLIH.

Če izdelujete enake račune vsak mesec, spreminjajo pa se le deli dodatnega opisa pri artiklu – npr. datum, obdobje, mesec, … (npr. Najemnina za mesec februar, Vzdrževanje 1.2.2015 - 28.2.2015), lahko pri kopiranju računov naenkrat naredite zamenjavo teksta na vseh novih računih npr. iz februar v marec, iz 1.2.2015 - 28.2.2015 v 1.3.2015 – 31.3.2015, določite lahko novo valuto plačila, datum računa, spremenite uvodni tekst - vse naenkrat za vse račune, iz katerih jih kopirate.

Poslovanje – Računi – Izstavitev in pregled – poleg gumba »Dodaj« kliknite na puščico navzdol in izberite možnost Podvoji iz računa. Določite želen izbor dokumentov in kliknite »Išči«. V polja pod meni »Zamenjava« vpišite podatke za zamenjavo, s tipko Shift (označite prvega in zadnjega) ali s tipko CTR (poklikate vsakega posebej) izberite želene račune in potrdite z gumbom »Zapri«.

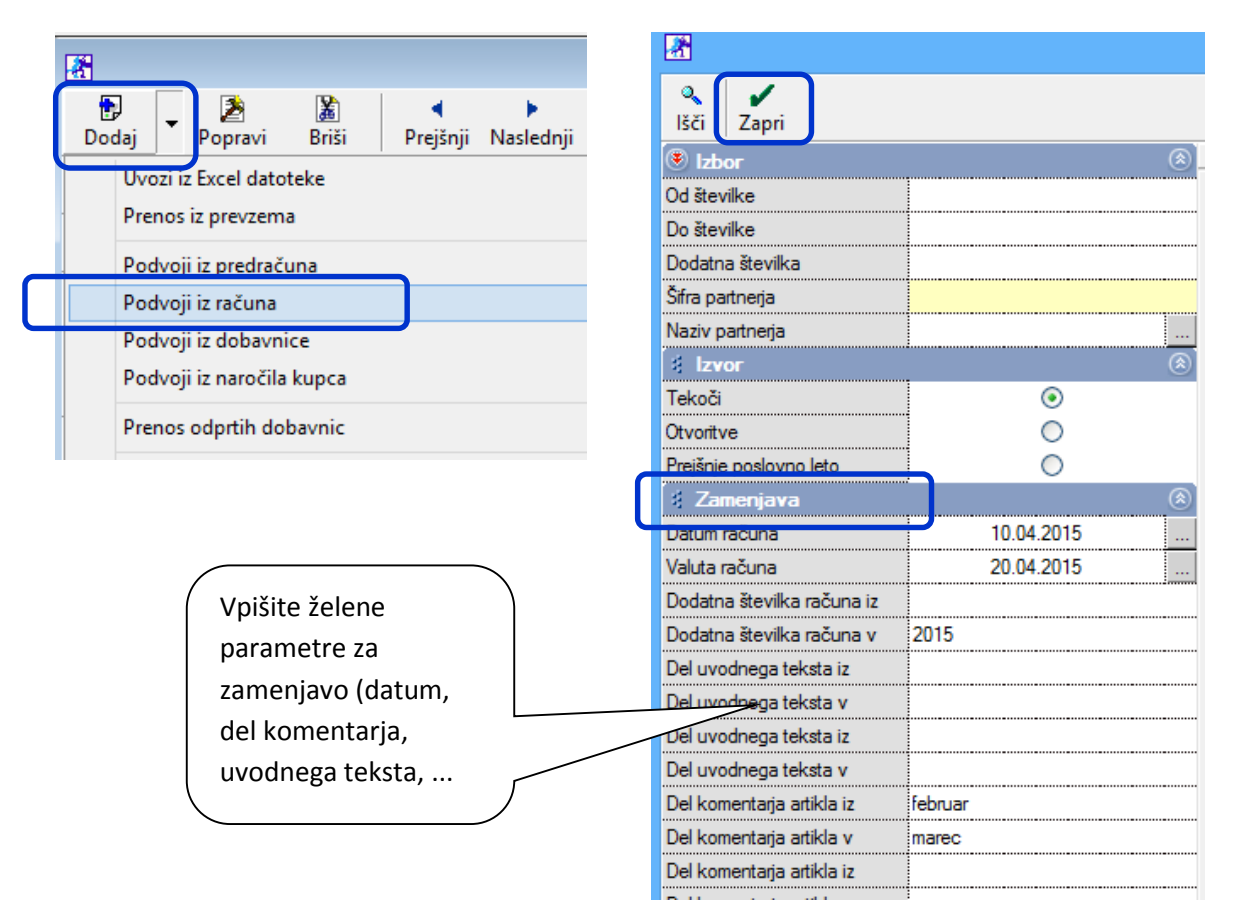

#### Program vam izdela nove račune z novimi podatki.

#### Stari račun:

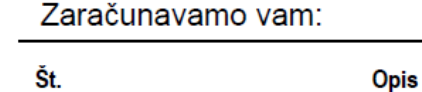

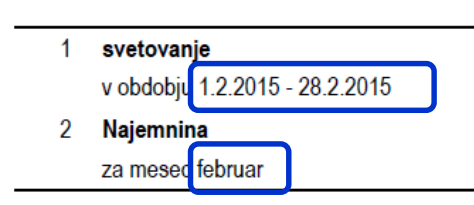

#### Novi račun:

Zaračunavamo vam:

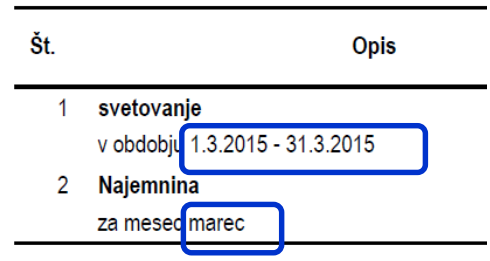

## 4.2. SPECIFIKACIJA PO POSAMEZNIH DOBAVNICAH NA IZDANEM RAČUNU

V kolikor delate **račun na podlagih več dobavnic,** si lahko vklopite možnost, da vam program pri **izpisu računa razvrsti artikle po dobavnicah s številkami, datumi, dostavnimi mesti ter zneski posameznih dobavnic.** Ta pregled vklopite v Uporabn. nast., v Obliki dokumenta je potrebno izbrati združevanje artiklov glede na izvorni dokument.

Na podlagi dobavnic številka : 00001 (Datum odpreme : 16.2.2015), 00002 (Datum odpreme : 16.2.2015), 00003 (Datum odpreme : 16.2.2015), vam zaračunavamo :

| Št.   | Opis                                            | Količina Enota | Cena brez<br>DDV | Popust | Znesek<br>popusta | Cena s<br>popustom | Davek | Cena z DDV | Znesek    |
|-------|-------------------------------------------------|----------------|------------------|--------|-------------------|--------------------|-------|------------|-----------|
| 00001 | , 16.2.2015, INVOICE Kočevje, Ulica kočevska    |                |                  |        |                   |                    |       |            | 8.902,53  |
| 1     | Soba single (dnevni najem)                      | 12 x           | 10,00            | 0 %    | 0,00              | 10,00              | 9,5 % | 10,95      | 120,00    |
| 2     | Soba tipa B (dnevni najem)                      | Čtovilka       | dobovnic         |        | 0,00              | 72,15              | 9,5 % | 79,00      | 8.657,53  |
| 3     | Storitve                                        | SLEVIIK        | uopaviiit        | е,     | 0,00              | 10,42              | 22 %  | 12,71      | 125,00    |
| 00002 | , 16.2.2015, INVOICE Novo mesto, Novomeška 1,   | datum          | odpreme,         |        |                   |                    |       |            | 1.033,09  |
| 4     | App tip B (8 - dnevni paket)                    | dostavr        | no mesto         |        | 0,00              | 799,09             | 9,5 % | 87,00      | 799,09    |
| 5     | App tip A (dnevni najem)                        |                |                  | ار     | 0,00              | 114,00             | 9,5 % | 124,83     | 114,00    |
|       | 1                                               |                |                  |        | (                 |                    |       | $\leq$     |           |
| 6     | Storitve                                        | 12 x           | 10,00            | 0 %    | 0,0               | Zneski p           | 0     | 12,20      | 120,00    |
| 00000 | 1<br>40.2.2045 INVOICE O. F. O. F. L. 4. 4224 M |                |                  |        |                   | posamez            | znih  |            | 007.75    |
| 00003 | , 16.2.2015, INVOICE Celje, Celjska 1, 1234 M   |                |                  |        |                   | posume.            |       |            | 997,75    |
| 7     | Najem                                           | 1 x            | 12,00            | 0 %    | 0,0               | dobavni            | cah   | 14,64      | 12,00     |
|       | 1                                               |                |                  |        |                   |                    |       |            |           |
| 8     | Sejna soba                                      | 3 x            | 40,00            | 0 %    | 0,00              | 40,00              | 22 %  | 48,80      | 120,00    |
| 9     | App tip A (dnevni najem)                        | 12 x           | 72,15            | 0 %    | 0,00              | 72,15              | 9,5 % | 79,00      | 865,75    |
|       |                                                 |                |                  |        | Znesek br         | ez DDV ski         | upaj  |            | 10.933,37 |
|       |                                                 |                |                  |        |                   | DDV ski            | upaj  |            | 1.085,80  |
|       |                                                 |                |                  |        | Znesek            | z DDV ski          | upaj  |            | 12.019,17 |
| Z bes | edo EUR: dvanajsttisočdevetnajst 17/100         |                |                  |        |                   |                    |       |            | 12.019,17 |

*Šifranti – Uporabniške nastavitve* – kliknite gumb »lšči« in vpišite besedo <u>razdeli</u>in jo potrdite z gumbom enter, da vas program postavi v del, kjer lahko obkljukate možnost: »**Pri prenosu dobavnice v račun specfikacijo razdeli po številki dobavnice«.** Spremembo potrdite z gumbom »Zapri«.

| Nastavitve                                                                |   |
|---------------------------------------------------------------------------|---|
| 🔍 _ 🛤 🖨 _ 🗶 _ 🖌                                                           |   |
| Išči Servis Tiskaj Prekliči Zapri                                         |   |
| Pri prenosu dobavnice v račun specifikacijo razdeli po številki dobavnice |   |
| Tip eSiog ovojnice                                                        | - |
| eSlog uporabniško ime                                                     |   |

Šifranti – Oblika dokumenta – obkljukajte možnost »Združi artikle glede na izvorni dokument«.

| Izpiši kontaktno osebo na dokume                       | entu 🗌   |
|--------------------------------------------------------|----------|
| Na račun ne prenesi dostavnega                         | mesta    |
| Dodatni opis artikla v dokument                        |          |
| Specifikacijo sortiraj po šifri artikla                |          |
| Združi enake artikle z enako prod<br>ceno na dokumentu | ajno     |
| Združi artikle glede na izvomi dok                     | ument 🔽  |
| Združevanje enakih stopenj davk<br>dokumentih          | a na     |
| Združevanje artiklov pri izpisu                        | <b>•</b> |
| Vključi informacijo: prodajalec, dire<br>sestavil      | ektor,   |

.....

.. . .

# 4.3. ENOTEN KUMULATIVNI PREGLED PREJETIH RAČUNOV V EUR – DOMA IN TUJINA

V kolikor uporabljate skupen TRR za plačila tujih prejetih računov v EUR (to opcijo imate vklopljeno v Upor. nast.), lahko dobite skupen kumulativni pregled prejetih računov doma in iz tujine.

|   | Nastavitve                                                             |  |  |  |  |
|---|------------------------------------------------------------------------|--|--|--|--|
| I | 🔍 🗸 🛥 🖨 🗸 🗶 🗸 🖌                                                        |  |  |  |  |
|   | lšči Servis Tiskaj Prekliči Zapri                                      |  |  |  |  |
|   | Uporaba skupnega TRR za plačila tujih prejetih računov v EUR           |  |  |  |  |
|   | Pri uvozu datoteke ZBS ne upoštevaj šifre partnerja v sklicu dokumenta |  |  |  |  |
|   | Vrsta posla pri vnosu plačilnega paloga                                |  |  |  |  |

Šifranti – Uporabniške nastavitve – obkljukano »Uporaba skupnega TRR za plačila tujih prejetih računov v EUR«.

Enoten pregled prejetih računov v EUR dobite v Poslovanje – Računi dobaviteljev doma – Kumulativni pregled.

Pod meni **»Prikaži«** je dodano polje **»Poslovanje s tujino v EUR**«. V kolikor je to polje **obkljukano**, vam program **poleg prejetih računov dobaviteljev doma prikaže tudi prejete račune dobaviteljev iz tujine.** Program vam račune iz tujine prikaže vmes med računi dobaviteljev doma, razvrsti jih po številki računa.

| 🕴 Lastnosti               |          | ۲ |
|---------------------------|----------|---|
| Vrsta dogodka             |          | - |
| Namen nakazila            |          |   |
| Dobaviteljeva številka    |          | _ |
| 🕴 Stroškovno mesto        |          | ۲ |
| Stroškovno mesto          |          | • |
| 🕴 Prikaži                 |          | ۲ |
| Otvoritve                 |          |   |
| Tekoče poslovanje         | <b>V</b> |   |
| Dodatne obveznosti        |          |   |
| Poslovanje s tujino v EUR |          |   |
| Specifikacijo plačil      |          |   |
| Samo seštevke             |          |   |
| Samo stomirane            |          |   |
| Izloči stomirane          |          |   |
| 🕴 Urejenost               |          | ۲ |

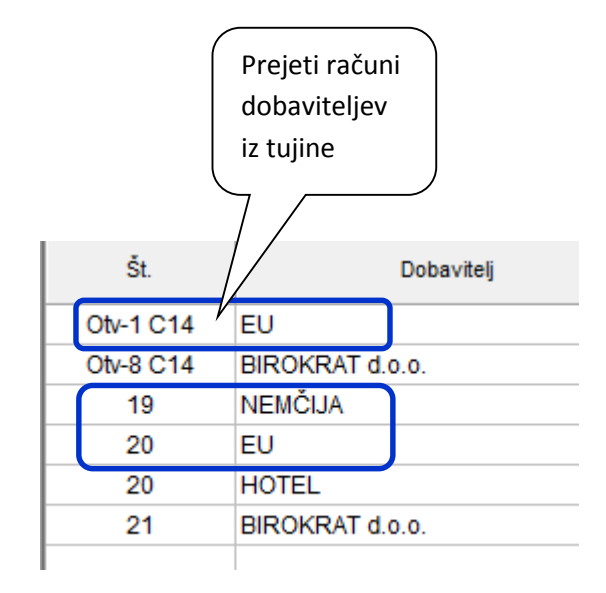

## 4.4. KUMULATIVNI PREGLED DODATNIH LASTNOSTI ARTIKLOV

V kolikor imate v programu nastavljene **dodatne lastnosti artiklov** (nabavnih ali prodajnih), lahko le te **sedaj vidite** v kumulativnem pregledu »Prodajni artikli in storitve skrajšano« oz. v »Nabavni artikli skrajšano«.

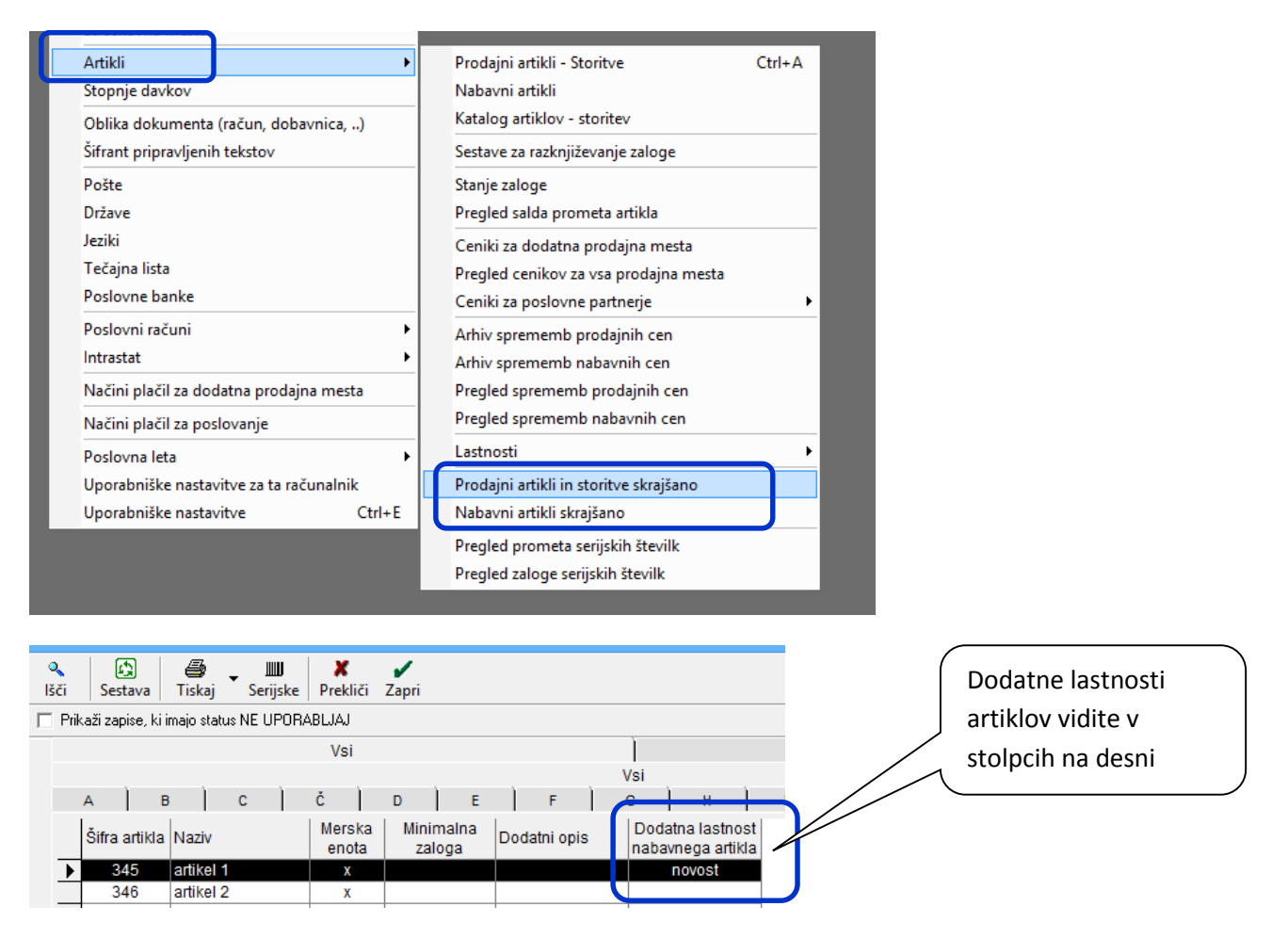

V kolikor stolpcev z dodatnimi poljubnimi lastnosti artiklov ne vidite, nimate vpisane Dodatne kolone – zaporedje dodatne kolone v šifrantu poljubnih lastnosti.

Šifratni – Artikli - Lastnosti – izberite »Šifrant lastnosti prodajnih artiklov in storitev« oz. »Šifrant lastnosti nabavnih artiklov«, izberite želeno dodatno lastnost in vpišite številko v zadnjem polju pod »Dodatna kolona – Zaporedje dodatne kolone v preglednici«.

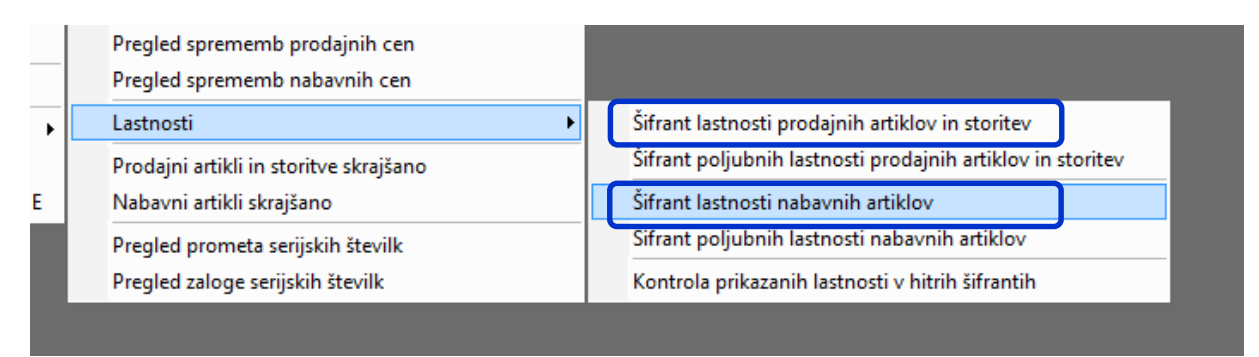

| <b>*</b>             | Lastnosti                                                            |
|----------------------|----------------------------------------------------------------------|
| 🕂 🏷<br>Dodaj Popravi | ∦                                                                    |
| Šifra                | 00 🔲 Okoljsko poročilo                                               |
| Naziv                | Dodatna lastnost nabavnega artikla                                   |
| Zaporedje            | 1                                                                    |
| Skupina              | vpišite skupino 👻                                                    |
| Opis skupine         | Naziv glavnega - modrega menija                                      |
| Nivo                 | 0                                                                    |
|                      | Tekstovno polje                                                      |
| Oznaka               | 01                                                                   |
|                      | 🔽 Splošen podatek, ki ga lahko popravljajo vsi 🛛 🕹 Vpišite zaporedje |
|                      | 🔽 Podatka po uporabi ni mogoče popraviti dodatne kolone v            |
|                      | preglednici                                                          |
| 0-11                 |                                                                      |
| Upis                 |                                                                      |
|                      |                                                                      |
| Dodatna kolona       | 1 Zaporedje dodatne kolone v preglednici                             |
| A B C Ĉ              |                                                                      |
| Šifra                | Naziv Okoljsko poročilo Skupina                                      |
| ▶ 00                 | Dodatna lastnost nabavnega artikla 🛛 🖌 vpišite skupino               |

Dodatne lastnosti vidite pri lastnostih samega artikla – nabavnega ali prodajnega.

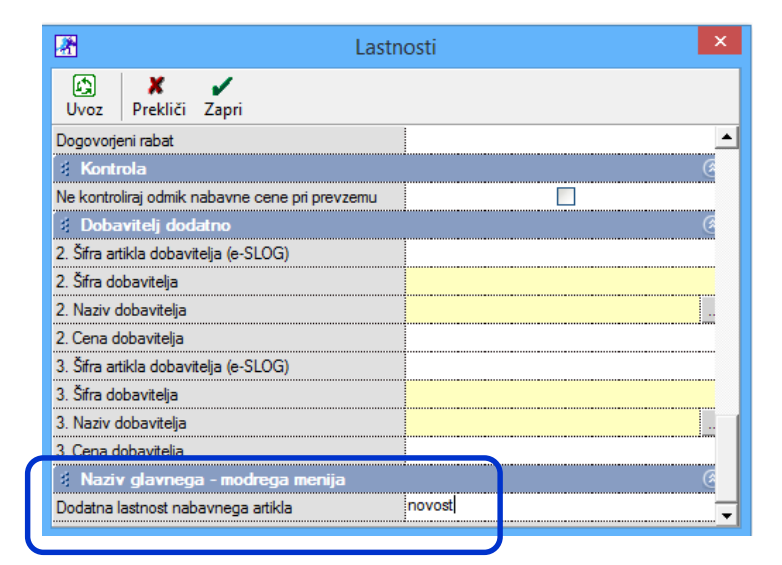

# 5. DELOVNI NALOG

#### 5.1. DELOVNI NALOG SAMO REZERVIRA BLAGO

V nastavitvah POS (maloprodaja) je dodana možnost, da delovni nalog samo rezervira blago v skladišču. **Blago na delovnem nalogu** se v tem primeru **ne razknjiži**. Blago se bo v tem primeru razknjižilo, ko boste naredili maloprodajni - POS račun in Z obračun.

Meni Maloprodaja (lahko je tudi ime vaše PE) – Blagajna – Nastavitve – v »lšči« vpišite besedo <u>rezervira</u> ali pojdite z drsnikom do konca okna, da pridete do zadnjega menija **»Servisno skladišče«,** kjer lahko obkljukate **»Delovni nalog ne razknjiži zaloge, ampak samo rezervira**«. Spremembo potrdite z gumbom »Zapri«.

| <u>- 1</u> | Nastavitve                                          |
|------------|-----------------------------------------------------|
| ۹<br>Išči  | ✓ ♣ ✓ X ✓ ✓ Tiskaj ✓ Prekliči ✓ Zapri               |
| 🕴 Sei      | rvisno skladišče                                    |
| Delovn     | i nalog ne razknjiži zaloge, ampak samo rezervira 🗹 |

# 5.2. RAZKNJIŽEVANJE MATERIALA NA 1 DELOVNEM NALOGU Z RAZLIČNIMI DATUMI

Na delovnem nalogu v Proizvodnem in v Maloprodajnem skladišču lahko vsakemu materialu posebej določite različni datum razknjiževanja zaloge.

Maloprodaja oz. Proizvodnja – Delovni nalog – Vnos in pregled delovnih nalogov – na delovni nalog dodate lastni proizvod. Program vam v novi stolpec »Datum« pri vsakem materialu posebej izpolni datum, ki je enak datumu naloga. V kolikor želite, da se določeni material razknjiži z drugim datumom, izberite želen material in v specifikaciji materiala popravite datum. Program razknjiži zalogo z datumi, vpisanimi pri posameznih materialih!

| <b>*</b>                    |                                |                 | Delovni na   | alog  |                              |                     |                                     |            |
|-----------------------------|--------------------------------|-----------------|--------------|-------|------------------------------|---------------------|-------------------------------------|------------|
| +<br>Dodaj                  | Popravi Briši                  | Prejšnji Nasled | o 🗸 🔻        | Slika | 🖨 🔹<br>Tiskaj                | Zapri               |                                     |            |
|                             | Naročnik 🔍 ABITO, d.o.o.       |                 |              |       |                              |                     | Številka                            | 0022       |
| Орі                         | s naročila                     |                 |              |       |                              |                     | Datum                               | 01.04.2015 |
| Š                           | ifra artikla 🔍 <mark>05</mark> | Naziv las       | tni proizvod |       |                              | ME <mark>kos</mark> | Rok izvršitve                       | 15.04.2015 |
|                             | Količina 📃                     | 1,00            |              |       |                              |                     | Datum zaključka                     | 20.04.2015 |
| Serijske številke [3] v 0/1 |                                |                 |              |       |                              |                     |                                     |            |
| Stroškov                    |                                |                 |              | - 🗷   |                              |                     | Spec                                | ifikacija  |
| Komentar Q                  |                                |                 |              |       | <ul> <li>Prekliči</li> </ul> | i Zapri             | atum 10.04.2019                     | 5          |
| +<br>Dodaj                  | Datum                          |                 | Artikel      |       |                              | Artike              | l <u></u> β47<br>Naziv repromateria | 11         |
| <u>&gt;</u>                 | 01.04.2015                     | 345 artik       | el 1         | _     |                              | ĸ                   |                                     | ME kom     |
| Popravi 👔                   | 01.04.2015                     | 346 artik       | el 2         |       |                              |                     |                                     |            |
| ኤ 📑                         | 10.04.2015                     | 347 repr        | omaterial 1  |       |                              | Serijske številka   | e <u>1</u> 3                        |            |
| Briši 🛛                     | 12.04.2015                     | 348 repr        | omaterial 2  |       | Sk                           | upaj v alternativ   | vni EM                              | 0.00       |
| 80 1                        | 12.04.2015                     | 349 repr        | omaterial 3  |       | Tažana                       | <br>FM v altarestic | uni EM                              | 0.00       |
| Promet                      |                                |                 |              |       | 1828 118                     |                     |                                     | 0,00       |

# 5.3. LASTNI PROIZVODI S SERIJSKIMI ŠTEVILKAMI

#### V programu lahko sedaj lastnim proizvodom določite svoje serijske številke.

Lastni proizvod dodate med prodajne artikle s šifro davka za blago in z normativom – sestavo samega sebe. Ko je prodajni artikel dodan, mu določite, da gre za lastni proizvod.

Nabavnemu artiklu, ki je lastni proizvod, lahko sedaj določite, da boste zanj vodili zalogo po serijskih številkah.

Šifrant – Artili – Nabavni artikel – izberite artikel, ki je lastni proizvod in kliknite »Lastnosti«. V modrem meniju »Serijske številke« obkljukajte opcijo »Za artikel vodi zalogo po serijskih številkah« in v polju »Način vodenja« izberite želeno možnost vodenja serijskih številk za ta lastni proizvod – ali bo vsak kos tega lastnega proizvoda, ki ga boste izdelali, imel svojo serijsko številko ali bo več istih kosov tega lastnega proizvoda imelo isto serijsko številko. Spremembo potrdite z gumbom »Zapri«.

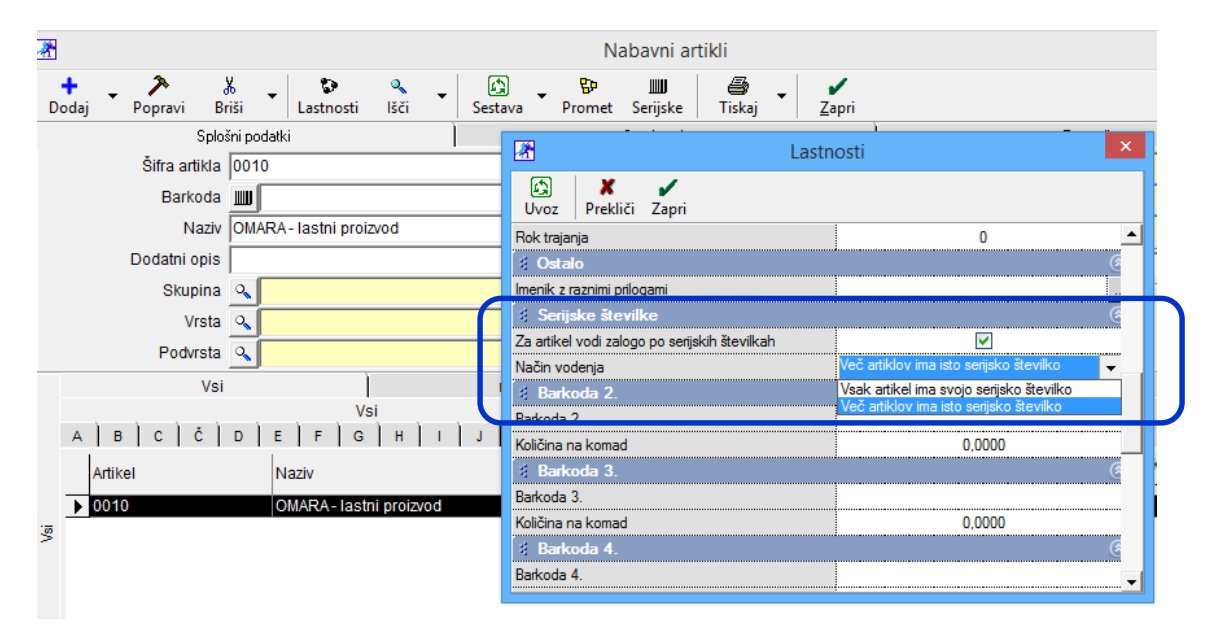

V proizvodnji **lastnemu proizvodu določite želeni normativ** v meniju Proizvodnja – Delovni nalog – Normativi – izberite želeni lastni proizvod in mu dodajte repromaterial, potreben za izdelavo tega lastnega proizvoda.

| 2                       |                                    |                           | Normativ              | /i                |         |
|-------------------------|------------------------------------|---------------------------|-----------------------|-------------------|---------|
| 0<br>Išči               | Prenos Sestava Tiskaj              | - Zapri                   |                       |                   |         |
|                         | Vsi                                |                           | matice                |                   | Ì       |
|                         |                                    |                           | Vsi                   |                   | ·       |
| AB                      | C Č D E F G<br>Šifra artikla Naziv | 3   Н   І   Ј   К   L   М | NO<br>Merska<br>enota | P Q R<br>Normativ | s š ⊤ ∪ |
|                         | 0010 OMARA                         | - lastni proizvod         | kos                   | Da                |         |
|                         |                                    |                           |                       |                   |         |
| +<br>Dodai              | Šifra artikla                      | Naziv                     | Merska<br>enota       | Količina          |         |
| 2                       | ▶ 347                              | repromaterial 1           | kom                   | 10                |         |
| Popravi                 | 348                                | repromaterial 2           | kom                   | 2                 |         |
| U V                     | 349                                | repromaterial 3           | kom 80                |                   |         |
| <del>ð</del> ь<br>Briši |                                    |                           |                       |                   |         |

Serijske številke za lastni proizvod vnesite na delovnem nalogu v meniju Proizvodnja – Delovni nalog – Vnos in pregled delovnih nalogov. Na delovni nalog dodatje lastni proizvod in želeno količino.

Pod poljem količina je sedaj dodano polje **»Serijske številke«. Izberite bel kvadratek Wnos serijskih številk« in v polje »Serijska šteivilka« vnesite vaše serijske številke.** 

V kolikor ste lastnemu proizvodu določili opcijo

- a) »Več artiklov ima isto serijsko številko«, vnesite eno serijsko številko za vse kose.0
- b) »Vsak artikel ima svojo serijsko števiko«, vnesite različne serijske številke vsako za svoj kos.

|            |           |           |             |                      |                |           |       |                             |          |          | Delovni  | nalog    |                |   |        |     |
|------------|-----------|-----------|-------------|----------------------|----------------|-----------|-------|-----------------------------|----------|----------|----------|----------|----------------|---|--------|-----|
| +<br>Dodaj | •         | Popravi   | ∦<br>Briši  | <b>∢</b><br>Prejšnji | ▶<br>Naslednji | ۹<br>Išči | Slika | ∉<br>Tis                    | kaj 🗸    | Za       | pri      |          |                |   |        |     |
|            |           | 1         | Naročnik    |                      | RAT d.o.o.     |           |       |                             |          |          |          |          |                |   |        |     |
|            |           | Opis      | : naročila  |                      |                |           |       |                             |          |          |          |          |                |   |        |     |
|            |           | Šif       | fra artikla | Q 0010               |                |           | Naziv | OMARA                       | - lastni | proizvo  | bd       |          |                |   | ME     | kos |
|            |           |           | Količina    |                      |                | 5,00      |       |                             |          |          |          |          |                |   |        |     |
|            |           | Serijske  | e številke  | 13                   |                | -         | 0/0   |                             |          |          |          | Vnos sei | iiskih številk |   |        |     |
|            |           | Stroškovr | no mesto    |                      |                |           |       |                             | +        | ブ        | X        | 0        | 1              |   |        | •   |
|            | Kunnaha D |           |             |                      |                |           |       | Dodaj                       | Poprav   | /i Briši | lšči     | Zapri    |                |   |        |     |
| Komentar   |           |           | ~           | 4                    |                |           |       | Artikel 0010                |          |          |          |          |                |   |        |     |
| +          | + Datum   |           |             |                      | A.1.1          |           |       | _                           | Ko       | ličina   |          | 5        |                |   |        |     |
| Dodaj      |           |           |             |                      | Artikel        |           |       | Serijska številka 100223344 |          |          |          |          |                |   |        |     |
| ▶ .        | 1         | 29.04.2   | 015         | 347                  | reproma        | iterial 1 |       |                             |          | On       | ombe     |          |                |   |        |     |
| Popravi    | 2         | 29.04.2   | 015         | 348                  | reproma        | iterial 2 |       |                             | -        |          | onnoe j  | 1        |                |   |        |     |
| Å          | 3         | 29.04.2   | 015         | 349                  | reproma        | iterial 3 |       |                             | Zap      | ). št.   | Količina | Serijska | a št.          | C | Opombe |     |
| Brisi      |           |           |             |                      |                |           |       |                             |          |          | 5        | 100223   | 344            |   |        |     |
| Promet     |           |           |             |                      |                |           |       |                             |          |          |          |          |                |   |        |     |

Ko boste izdelali lastne proizvode, jih je potrebno prenesti iz proizvodnje v želeno skladišče (centralno, maloprodajno, ... ) – odvisno, iz kje prodajte vaše proizvode.

#### Skladišče – Prenos med skladišči – Vnos in pregled

Lastne proizvode prenašate iz skladišča »Gotovi izdelki 1 proizv« v želeno skladišče. Pazite na datume prenosa, da niso pred datumom potrditve delovnega naloga.

|                                                                                                    |                                        |          |                           |                      |                | Prenos    | med sklad        | išči          |                |             |                     |                 |  |
|----------------------------------------------------------------------------------------------------|----------------------------------------|----------|---------------------------|----------------------|----------------|-----------|------------------|---------------|----------------|-------------|---------------------|-----------------|--|
| Dodaj                                                                                               | •                                      | Popravi  | 🚡<br>Briši                | <b>▲</b><br>Prejšnji | ▶<br>Naslednji | ۵<br>Išči | Prenesi          | - 🖨<br>Tiskaj | ▼ B            | )<br>arkoda | Zapri               |                 |  |
|                                                                                                    |                                        | Številka | Original številka         |                      |                |           | a Prenos izdelal |               |                |             |                     |                 |  |
|                                                                                                    |                                        | Datum    | 30.04.2015 Predloga nalep |                      |                |           |                  | -             | Prenos potrdil |             |                     |                 |  |
| Vrsta prenosa <mark>Iz stanja zaloge tekočega dne po prevzemu</mark> ▼ Datum potrditve 30.04.2015 . |                                        |          |                           |                      |                |           |                  | 2015          |                |             |                     |                 |  |
|                                                                                                    | Iz skladišča Gotovi izdelki 1 proizv 🗸 |          |                           |                      |                |           |                  |               |                |             |                     |                 |  |
| V skladišče Centralno                                                                               |                                        |          |                           |                      |                |           |                  |               |                |             |                     |                 |  |
| Jporabi p                                                                                           | rodaj                                  | ne cene  | Ciljne                    | ga skladiš           | ča             |           |                  | -             |                |             |                     |                 |  |
| Komentar                                                                                            |                                        |          |                           |                      |                |           |                  |               |                |             |                     |                 |  |
| +<br>Dodaj                                                                                          |                                        |          |                           |                      | Artikel        |           | Kome             | ntar          | Kol            | ME          | Nabavna<br>vrednost | Nabavna<br>cena |  |
| Popravi                                                                                             | 1                                      | 001      | 10 (                      | OMARA - last         | ni proizvod    |           |                  |               | 5              | kos         |                     |                 |  |

Ko boste stranki pripravili račun za ta lastni proizvod, se vam bo odprlo okno za izbiro serijskih številk.

Poslovanje - Računi – Vnos in pregled – dodajte artikel in v specifikaciji artikla izberite želene serijske številke.

|                                    | Račun                          |                              |                      |   |  |  |  |
|------------------------------------|--------------------------------|------------------------------|----------------------|---|--|--|--|
|                                    | i 🖀 🖌                          |                              |                      |   |  |  |  |
| lednji isci Slika Tiskaj Bar       | sifile siis                    | ×                            | Datum                |   |  |  |  |
| spe                                | спікасіја                      | 3                            | Številka             |   |  |  |  |
| Prekliči Zapri                     |                                |                              | Valuta               |   |  |  |  |
| Artikel 🔍 0010                     |                                | \$                           | Vrsta računa Račun   | ı |  |  |  |
| Naziv OMADA lootai ar              | Airiad                         |                              | Datum odpreme        |   |  |  |  |
| Količina                           | Vnos serijskin stevilk         |                              | Datum za obračun DDV |   |  |  |  |
| Komentar Dodaj Po                  | pravi Briši Išči Zapri         |                              | Izvor dokumenta      |   |  |  |  |
| Skupaj v alternativni EM           | Artikel 0010                   |                              | Številka 🔍           |   |  |  |  |
| Teža na EM v alternativni EM       | Količina 3                     |                              |                      |   |  |  |  |
| Cena EM v alternativni EM Serijska | a številka                     |                              | oira serijskin       |   |  |  |  |
| Serijske številke 🔝                | Opombe                         | lšči Prekliči Zapri          | i Zapri t.           |   |  |  |  |
| Cena brez davka na EM Zap. š       | t. Količina Serijska št.       | 0010 OMARA - lastni proizvod |                      |   |  |  |  |
| Vrednost brez davka                |                                | Г.<br>П                      |                      |   |  |  |  |
| Dodetni popusti                    |                                | Senjska                      | Količina             |   |  |  |  |
| Zadnja nabavna vrednost            |                                | 1 100223344                  | 5                    |   |  |  |  |
| Informativno stanje zaloge         |                                |                              |                      |   |  |  |  |
| Skupina artiklov                   |                                |                              |                      |   |  |  |  |
|                                    |                                |                              |                      |   |  |  |  |
| Račun                              |                                |                              |                      |   |  |  |  |
| nacan                              |                                |                              |                      |   |  |  |  |
|                                    | Specifikacija                  |                              |                      |   |  |  |  |
| Promet Prekliči Zapri              |                                |                              |                      |   |  |  |  |
| Artikel 🔍                          | 0010                           |                              |                      |   |  |  |  |
| Naziv                              | OMARA - lastni proizvod        |                              |                      |   |  |  |  |
| Količina                           | 3,0000 ME kos                  | Komadov                      |                      |   |  |  |  |
| Komentar                           |                                |                              |                      |   |  |  |  |
| Skupaj v alternativni EM           | 0,00                           |                              |                      |   |  |  |  |
| Teža na EM v alternativni EM       | 0,00                           |                              |                      |   |  |  |  |
| Cena EM v alternativni EM          | 0,00                           |                              |                      |   |  |  |  |
| Serijske številke [ <u>1</u> 3]    | 100223344                      | ▼ 3                          |                      |   |  |  |  |
| Da Cena brez davka na EM           | 500,00 Osnova za davek         | 1.500,00                     |                      |   |  |  |  |
| Vrednost brez davka                | 1.500,00 Davek 1 22,00 %       | 330,00                       |                      |   |  |  |  |
| Popust   0,000000 %                | 0,00 Vrednost z davkom         | 1.830,00                     |                      |   |  |  |  |
| Zadnia nabavna vrednost            | 0,00 Cellina vrednost z davkom | 0.00                         |                      |   |  |  |  |
| Informativno stanie zaloge         | 5.00                           | 0,00                         |                      |   |  |  |  |